# V2406 Windows Embedded Standard 7 User's Manual

First Edition, March 2014

www.moxa.com/product

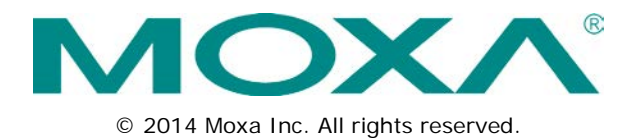

# V2406 Windows Embedded Standard 7 User's Manual

The software described in this manual is furnished under a license agreement and may be used only in accordance with the terms of that agreement.

### **Copyright Notice**

© 2014 Moxa Inc. All rights reserved.

### Trademarks

The MOXA logo is a registered trademark of Moxa Inc. All other trademarks or registered marks in this manual belong to their respective manufacturers.

### Disclaimer

Information in this document is subject to change without notice and does not represent a commitment on the part of Moxa.

Moxa provides this document as is, without warranty of any kind, either expressed or implied, including, but not limited to, its particular purpose. Moxa reserves the right to make improvements and/or changes to this manual, or to the products and/or the programs described in this manual, at any time.

Information provided in this manual is intended to be accurate and reliable. However, Moxa assumes no responsibility for its use, or for any infringements on the rights of third parties that may result from its use.

This product might include unintentional technical or typographical errors. Changes are periodically made to the information herein to correct such errors, and these changes are incorporated into new editions of the publication.

### **Technical Support Contact Information**

### www.moxa.com/support

### Moxa Americas

Toll-free:1-888-669-2872Tel:+1-714-528-6777Fax:+1-714-528-6778

#### Moxa Europe

Tel: +49-89-3 70 03 99-0 Fax: +49-89-3 70 03 99-99

#### <u>Moxa India</u>

Tel: +91-80-4172-9088 Fax: +91-80-4132-1045

### <u>Moxa China (Shanghai office)</u>

| Toll-free: | 800-820-5036     |
|------------|------------------|
| Tel:       | +86-21-5258-9955 |
| Fax:       | +86-21-5258-5505 |

#### Moxa Asia-Pacific

| Tel: | +886-2-8919-1230 |
|------|------------------|
| Fax: | +886-2-8919-1231 |

### **Table of Contents**

| 1. | Introduction                                  | 1-1 |
|----|-----------------------------------------------|-----|
|    | Software Components                           | 1-2 |
| 2. | System Initialization                         | 2-1 |
|    | Overview                                      | 2-2 |
|    | Initializing User Settings                    | 2-2 |
| 3. | Enabling Embedded Filters                     | 3-1 |
|    | Enhanced Write Filter                         |     |
|    | Overview                                      |     |
|    | Enabling Enhanced Write Filter                |     |
|    | File-Based Write Filter                       |     |
|    | Overview                                      |     |
|    | Configure File-Based Write Filter             | 3-6 |
| 4. | Examples                                      | 4-1 |
|    | Watchdog                                      |     |
|    | Enabling Watchdog Function                    |     |
| 5. | System Recovery                               | 5-1 |
|    | Overview: Setting Up the Recovery Environment | 5-2 |
|    | Step 1: Prepare the USB drive                 | 5-2 |
|    | Step 2: Setting the BIOS to Boot via USB      | 5-4 |
|    | Step 3 (opt.): Create a Custom System Image   | 5-4 |
|    | Step 4: Reset BIOS to Original State          | 5-7 |
|    | Step 5: Perform a Test Restoration            | 5-8 |

Thank you for buying Moxa's V2406 series of x86 ready-to-run embedded computers. It comes with the Windows Embedded Standard 7 operating system, providing a simple and familiar development environment for on-board train applications.

**G** Software Components

## Software Components

Refer to the following content for the software components of the Windows Embedded Standard 7 pre-installed on the V2406 computers.

#### Core OS:

- 32-bit support
- Remote Client
- Remote Procedure Call

#### Applications and Services Development:

- .Net Framework 3.5
- Remote Desktop Protocol 7.1
- COM OLE Application Support
- COM+ Application Support
- MSMQ
- Internet Services:
- Internet Explorer 8.0
- IIS 7.0

#### File Systems and Data Store:

- Windows Data Access Components
- Windows Backup and Restore

#### **Diagnostics:**

- Common Diagnostic Tools
- Problem Reports and Solutions

Fonts: Chinese (Trad. and Simp.), Japanese, Korean, Western, Middle Eastern, South East Asian, and South Asian Fonts

#### Graphics and Multimedia:

- MPEG DTV-DVD Audio Decoder (MPEG-2, AAC)
- MPEG Layer-3 Audio Codecs(MP3)
- MPEG4 Decoders
- Windows Media Video VC-1 (WMV) Codecs
- DirectX and Windows Device Experience
- Windows Media Player 12

#### International:

- IME Simplified Chinese Support
- IME Traditional Chinese Support

#### Management:

- Group Policy Management
- Windows Management Instrument (WMI)
- Windows Update

#### Networking:

- Extensible Authentication Protocol (EAP)
- Internet Authentication Service
- Telnet Server
- Bluetooth
- Domain Services
- Network Access Protection
- Network and Sharing Center
- Quality of Service
- Remote Access Service (RAS)
- Telephony API Client
- Windows Firewall
- Wireless Networking

### Security:

- Credential Roaming Service
- Credentials and Certificate Management
- Windows Authorization Manager (AZMAN)
- Windows Security Center
- Active Directory Rights Management
- Security Base
- Encrypted File System (EFS)
- Embedded Features:
- Enhanced Write Filter (EWF)
- File-Based Write Filter (FBWF)
- Message Box Default Reply
- Registry Filter
- WSDAPI for .NET

**Embedded Self-Health Diagnostic Software:** SNMP-based remote scripting layer for monitoring, reporting, and control

# System Initialization

This chapter describes how to initialize the system settings on V2406 computer when you boot up the computer at first time.

The following topics are covered in this chapter:

#### Overview

Initializing User Settings

### **Overview**

Like most laptop computer, you need to type a user name to create your user account to enable the embedded computer to work, follow the steps below:

### **Initializing User Settings**

1. When you boot the embedded computer for the first time, you need to enter a user name for this computer.

| 💿 us Set In Workser                                                                                                    |  |
|----------------------------------------------------------------------------------------------------|--|
| (a) Set up whereave     (b) Set up whereave     (b) Set up whereave     ( |  |
| Copyright © 2010 Microsoft Corporation. All rights reserved.                                                                                                    |  |
| Not                                                                                                    |  |
|                                                                                                    |  |

2. Type the password, retype the password. In addition, you may also type a password hint in case you forget your password. If you do not want to set the password, leave it blank and click **Next**.

| 😡 🙀 Set Up Windows                                                                                                    |
|----------------------------------------------------------------------------------------------------|
| Set a password for your account Creating a password for your account reating a password is a most servity presention that helps protect your user account from unnanded user. Be write formatively your password or keep it in a safe place. Type a password (recommended): Betype your password Type a password bint: Type a password bint: Choose a word or phrase that helps you remember your password. B your forget your password, Windows will show you your hint. |
| Net                                                                                                    |
|                                                                                                    |

3. Select the windows update option.

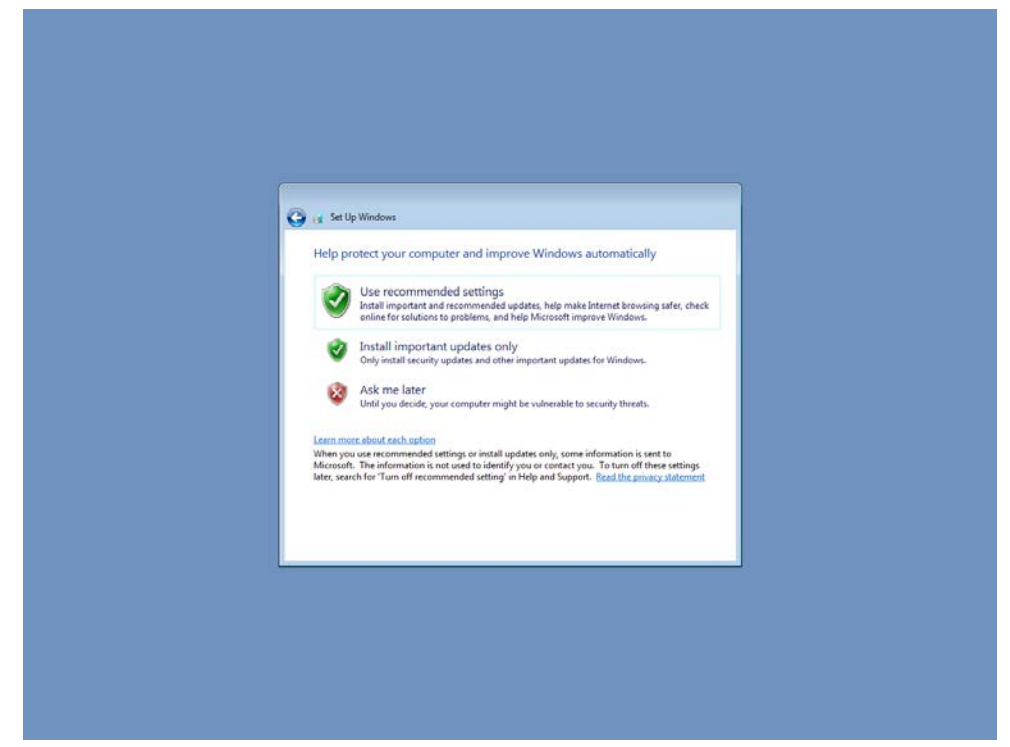

4. Select the time zone and daylight saving time option and click Next.

| Review your tim<br>Time zone:<br>[UTC-0800) Pacific:<br>[2] Automatically adj<br>Date:<br>• May, 2013               | ne and date settings<br>Time (US & Canada)<br>just clock for Daylight Saving Time                                                                                                    |     |  |
|----------------------------------------------------------------------------------------------------|----------------------------------------------------------------------------------------------------|-----|--|
| Su Mo Tu UN T<br>38 29 30 1<br>5 6 7 8 4<br>12 13 14 5 14<br>19 20 21 22<br>26 77 38 29 5<br>2 3 4 5 6<br>2 3 4 5 6 | Time<br>1 + 5 + 5<br>2 - 3 - 4<br>9 - 10 - 11<br>6 - 7 - 8<br>10 - 12 - 1<br>10 - 12 - 12<br>10 - 12 - 12<br>10 - 12<br>10 - 12 |     |  |
|                                                                                                    |                                                                                                    | Net |  |

5. Select computer's current location. Windows will automatically apply the correct network settings based o the network's location.

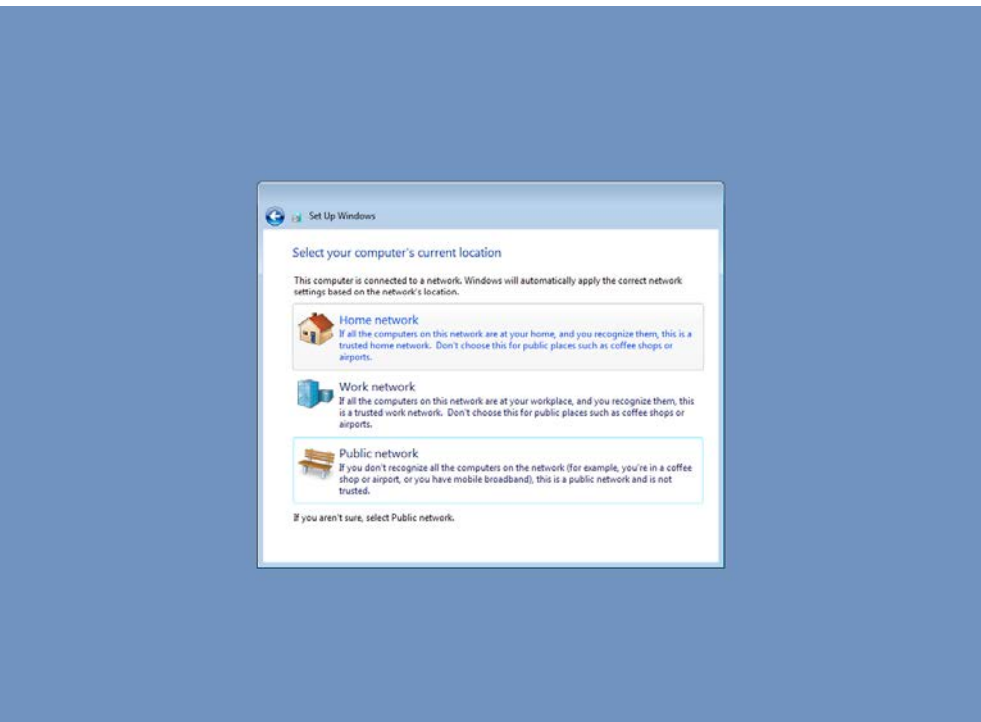

6. Now you can start to use V2406 embedded computer.

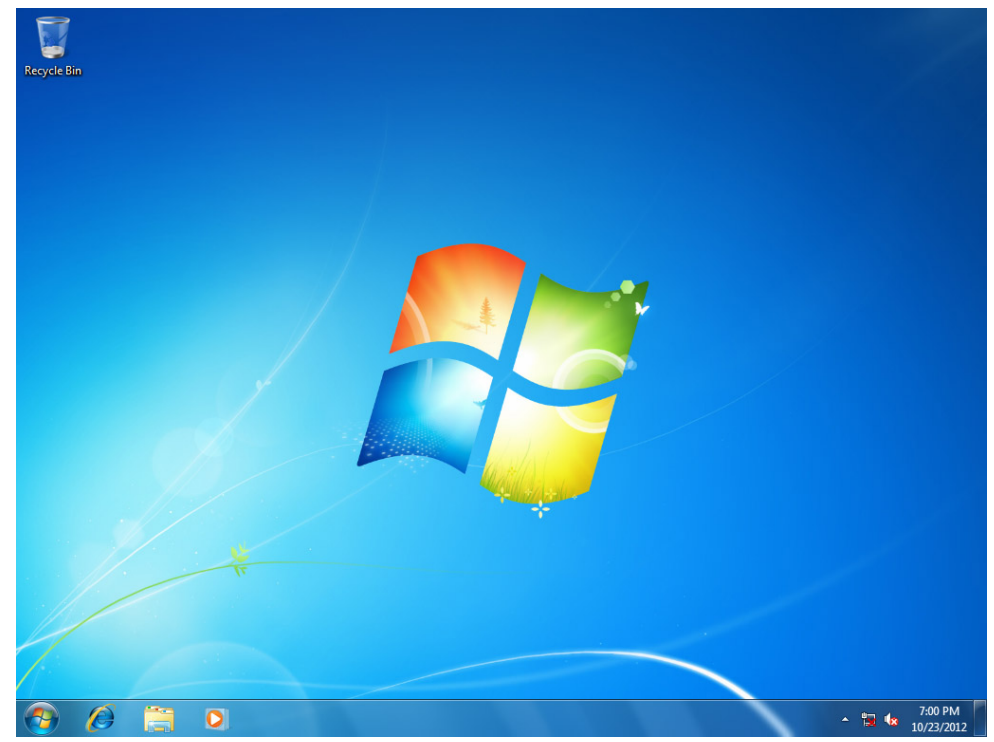

# **Enabling Embedded Filters**

This chapter describes how to operate the embedded enabling features on the V2406 computer.

The following topics are covered in this chapter:

### Enhanced Write Filter

- > Overview
- > Enabling Enhanced Write Filter

### File-Based Write Filter

- > Overview
- Configure File-Based Write Filter

# **Enhanced Write Filter**

### **Overview**

Enhanced Write Filter (EWF) provides a means for protecting a volume from writes. This allows the operating system (OS) to boot from write-protected hard disks. All writes to an EWF-protected volume. (The Hard Disk in the figure below) are redirected to an overlay (EWF Volume in the figure below). Because EWF does not write data to hard disk directly, so it can protect the hard disk from sudden power loose. These writes are cached in the overlay and made available as part of the volume. This gives the appearance that the volume is writeable. The overlay is an independent storage location which exists in random access memory (RAM). If desired, the data stored in the overlay may be committed to the protected volume. Refer to the following figure for the overview of the EWF structure.

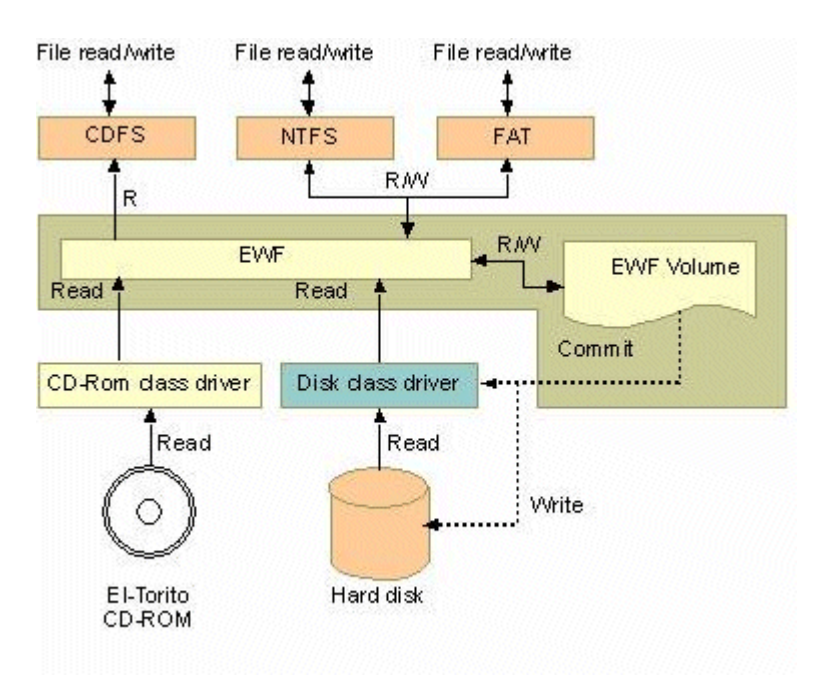

To get more details about EWF configuration and usage, you may:

- Visit Microsoft's EWF Volume Configuration help pages.
- Visit Microsoft's <u>EWF overview</u> on the official Microsoft EWF help pages.
- Visit Microsoft's detailed description of <u>EWF modes</u> on the EWF help pages.
- Visit Microsoft's detailed description of the EWF API.

For the EWF commands, refer to the MSDN web site:

http://msdn.microsoft.com/en-us/library/ms940853%28v=winembedded.5%29.aspx

### **Enabling Enhanced Write Filter**

Follow these steps to enable the Enhanced Write Filter

1. First open right-click the lock icon in the left side.

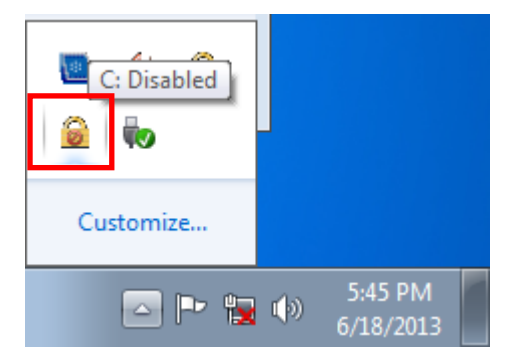

2. Select volume in Volume Information and then select **Configure**.

|                            | Overlay Type | State           | Pending Command            | - |
|----------------------------|--------------|-----------------|----------------------------|---|
| C:                         | RAM (Reg)    | Disabled        | No command                 |   |
|                            |              |                 |                            |   |
|                            |              |                 |                            |   |
|                            |              |                 |                            |   |
|                            |              |                 |                            |   |
|                            |              | S               | how <u>v</u> olume details |   |
|                            | - Hon        | Querla          | u information              |   |
| HODM inform                | auon         | Overia          | y mormauon                 |   |
| HORM inform<br>HORM state: | Disabled     | Overla          | v size:                    |   |
| HORM inform<br>HORM state: | Disabled     | Overla          | y size:                    | _ |
| HORM inform<br>HORM state: | Disabled     | Overla<br>Space | y size:<br>available:      |   |

3. Select **Enable** in Pending Command.

| En | hanced Write Filte | r            |          |                 | × |
|----|--------------------|--------------|----------|-----------------|---|
| C  | Configuration      |              |          |                 | _ |
|    | Name               | Overlay Type | State    | Pending Command |   |
|    | C:                 | RAM (Reg)    | Disabled | Enable          |   |
|    | Pending command:   | Enable       |          |                 |   |
|    |                    |              |          | HORM support    |   |
|    |                    | ОК           | Cancel   | Apply Hel       | p |

- 4. Reboot the system.
- 5. Check if the icon has been changed to locked status.

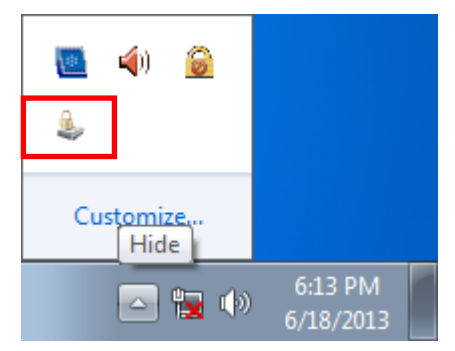

6. Select Configure.

| Enł | nanced Write Filte | er: Overview |         |                             | ×  |
|-----|--------------------|--------------|---------|-----------------------------|----|
| ſ   | Volume information |              |         |                             |    |
|     | Name               | Overlay Type | State   | Pending Command             |    |
|     | C:                 | RAM (Reg)    | Enabled | No command                  |    |
|     |                    |              |         |                             |    |
|     |                    |              |         |                             |    |
|     |                    |              |         |                             |    |
|     |                    |              |         |                             |    |
|     |                    |              |         |                             |    |
|     |                    |              | S       | how <u>v</u> olume details  |    |
|     |                    |              |         |                             |    |
|     | HORM information   | Disabled     | Overlay | y information               |    |
|     | HORM state:        | Disabled     | Overlay | y size:                     |    |
|     |                    |              | Space a | available:                  |    |
|     | Configu            | re           | s       | how <u>o</u> verlay details |    |
| 1   |                    |              | _       |                             |    |
|     |                    |              |         |                             | se |

7. Select volume and select the Pending Command for your need.

| Name             | Overlay Type                                                   | State       | Pending Command |
|------------------|----------------------------------------------------------------|-------------|-----------------|
|                  |                                                                |             |                 |
|                  |                                                                |             |                 |
| Pending command: | No command<br>No command<br>Disable<br>Commit<br>Commit and di | isable live | •               |

For the detailed descriptions for these commands, please refer to the Microsoft website shown below: <u>http://msdn.microsoft.com/en-us/library/ff794092(v=winembedded.60).aspx</u>

# **File-Based Write Filter**

### **Overview**

This section describes how to use the File-Based Writer Filter (FBWF). Please note that when Enhance Writer Filter is enabled, the File-Based Writer Filter function will not work.

According to Microsoft:

File-Based Write Filter (FBWF) allows the Windows Embedded platform to maintain the appearance of read and write access on write-sensitive or read-only storage. FBWF makes read and write access transparent to applications.

Writing to storage media may be undesirable or impossible in embedded devices. FBWF redirects all writes targeted for protected volumes to a RAM cache called an overlay. Used in this context, an overlay is similar to a transparency overlay on an overhead projector. Any change made to the overlay affects the picture as seen in the aggregate, but if the overlay is removed, the underlying picture remains unchanged.

FBWF provides the advanced feature than EWF to let user specify the directory to write the data to disk drive directly, in our default setting, the default directory is under c:\temp, which means you can read/write the data into disk without commit action.

### **Configure File-Based Write Filter**

To enable file-based write filtering, do the following:

1. Right-click the lock icon on the right side

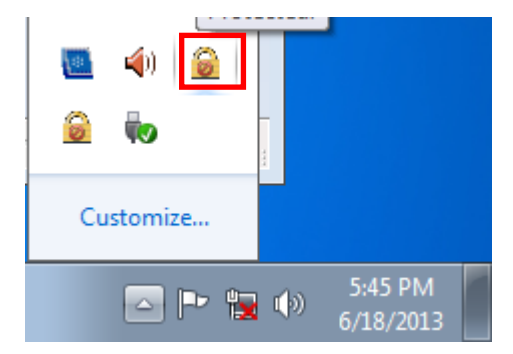

2. Select Configure.

| Fi | le Based Write Filter:                             | Overview                         |                                  |           | <b>-X</b> |  |  |  |  |
|----|----------------------------------------------------|----------------------------------|----------------------------------|-----------|-----------|--|--|--|--|
|    |                                                    | Current                          | After rest                       | art       |           |  |  |  |  |
|    | State<br>Cache compression<br>Cache pre-allocation | Disabled<br>Disabled<br>Disabled | Disabled<br>Disabled<br>Disabled |           |           |  |  |  |  |
|    | Cache threshold<br>Protected volumes               | 128 MB                           | 128 MB                           |           |           |  |  |  |  |
|    |                                                    |                                  |                                  |           | =1        |  |  |  |  |
|    | Show <u>e</u> xclusion l                           | ist                              |                                  | Configure |           |  |  |  |  |
|    | Show c <u>a</u> che cont                           | ent                              | ]                                |           |           |  |  |  |  |
|    | Runtime information:                               |                                  |                                  |           |           |  |  |  |  |
|    | RAM used for directo                               | ry structur                      | e:                               | 0 bytes   |           |  |  |  |  |
|    | RAM used for file dat                              | 0 bytes                          |                                  |           |           |  |  |  |  |
|    | Qlose                                              |                                  |                                  |           |           |  |  |  |  |

3. In the configuration tab, check **Filter state enabled** and **Cache pre-allocation enabled**. And then select C:, and then select **Protect** and **Apply**.

| 1 | Fi       | le Ba<br>Conf | ased Write<br>figuration                                              | Filter<br>Exclusi                                     | on List Cach                        | e Content            |                                  |      | ×      |   |       |
|---|----------|---------------|-----------------------------------------------------------------------|-------------------------------------------------------|-------------------------------------|----------------------|----------------------------------|------|--------|---|-------|
| 2 |          | F             | ilter config<br>7 Filter sta<br>Cache co<br>7 Cache pi<br>Cache three | uration<br>ate enab<br>ompress<br>re-alloca<br>shold: | ion enabled<br>ation enabled<br>128 | Curre<br>Curre<br>MB | ently: Disable<br>ently: Disable | d    |        |   |       |
| ſ | <u>ן</u> |               | olume conf                                                            | figuratio                                             | n                                   |                      |                                  | _    |        |   |       |
|   | 3        | Х             | Volumes                                                               |                                                       | State                               | After rebo           | oot                              |      |        |   |       |
| - |          |               | bbf712                                                                | 92-a                                                  | Unprotected                         | Unprotect            | ed                               |      |        |   |       |
|   |          |               | C:                                                                    |                                                       | Unprotected                         | Unprotect            | ed                               |      |        |   | ן 4 ∣ |
|   |          |               |                                                                       |                                                       |                                     |                      |                                  | Prot | sect 5 |   |       |
|   |          |               |                                                                       |                                                       | UK                                  | Cancel               | Appi                             | Y [  | нер    | J | I     |

4. Reboot the system.

5. Right-click the icon.

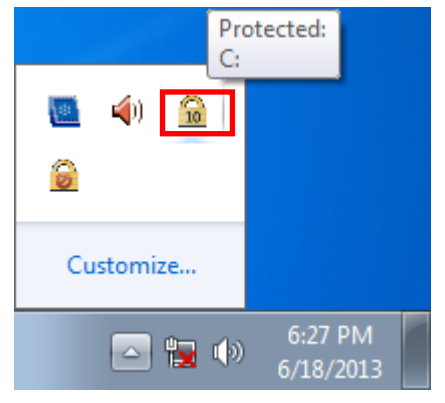

6. Click Configure.

| Fi | File Based Write Filter: Overview                                                          |                                                |                                                |                    |    |  |
|----|--------------------------------------------------------------------------------------------|------------------------------------------------|------------------------------------------------|--------------------|----|--|
|    |                                                                                            | Current                                        | After restar                                   | rt                 |    |  |
|    | State<br>Cache compression<br>Cache pre-allocation<br>Cache threshold<br>Protected volumes | Enabled<br>Disabled<br>Enabled<br>128 MB<br>C: | Enabled<br>Disabled<br>Enabled<br>128 MB<br>C: |                    |    |  |
|    | Show exclusion l                                                                           | ist                                            |                                                | Con <u>fig</u> ure |    |  |
|    | Show c <u>a</u> che cont                                                                   | ent                                            | ]                                              |                    |    |  |
|    | Runtime information:                                                                       |                                                |                                                |                    |    |  |
|    | RAM used for directo                                                                       | ry structur                                    | e:                                             | 8.47               | MB |  |
|    | RAM used for file dat                                                                      | a:                                             |                                                | 13.5               | MB |  |
|    | Close                                                                                      |                                                |                                                |                    |    |  |

7. Change to **Exclusion List** and select browse button.

| File Based Write | e Filter       |               |               | ×     |
|------------------|----------------|---------------|---------------|-------|
| Configuration    | Exclusion List | Cache Content |               |       |
| Volume name      | : C:           | •             |               |       |
| Path             |                |               |               |       |
|                  |                |               |               |       |
|                  |                |               |               |       |
|                  |                |               |               |       |
|                  |                |               |               |       |
|                  |                |               |               |       |
|                  |                |               |               |       |
| Add path:        | c: (temp       |               | + <u>R</u> e  | emove |
|                  |                |               |               |       |
|                  | ОК             | Cancel        | <u>A</u> pply | Help  |

8. Select the file to exclude the protection.

| Add exclusion list entry |                          |                    |          |  |  |
|--------------------------|--------------------------|--------------------|----------|--|--|
| Organize New f           |                          |                    |          |  |  |
|                          | Name                     | Date modified      | Tuno 🔺   |  |  |
| 😭 Favorites              | · ·                      | Datemouned         | iype     |  |  |
| 📃 Desktop                | 🚳 wscapi.dll             | 11/20/2010 12:21   | Applic   |  |  |
| 🗼 Downloads              | 🚳 wscinterop.dll         | 7/14/2009 1:16 AM  | Applic   |  |  |
| 🖳 Recent Places          | 🚳 wscisvif.dll           | 7/14/2009 1:16 AM  | Applic   |  |  |
|                          | 🚳 wscmisetup.dll         | 7/14/2009 1:16 AM  | Applic   |  |  |
| 🥽 Libraries              | 🚳 wscproxystub.dll       | 7/14/2009 1:16 AM  | Applic   |  |  |
| Documents                | wscript                  | 7/14/2009 1:14 AM  | Applic   |  |  |
| 🌙 Music                  | 🚳 wscsvc.dll             | 7/14/2009 1:16 AM  | Applic   |  |  |
| Pictures                 | 🚳 wscui.cpl              | 7/14/2009 1:14 AM  | Contro   |  |  |
| Videos                   | 🚳 WSDApi.dll             | 12/10/2010 6:16 PM | Applic   |  |  |
|                          | 🚳 wsdchngr.dll           | 11/20/2010 12:21   | Applic   |  |  |
| Computer                 | WSDEWSProxy.DLL          | 7/14/2009 1:16 AM  | Applic   |  |  |
| -                        | WSDMon.dll               | 7/14/2009 1:16 AM  | Applic 🚽 |  |  |
| 👊 Network                | ▼ ( III)                 |                    | •        |  |  |
| Fi                       | le <u>n</u> ame: wscript |                    | •        |  |  |
|                          | [                        | Open Car           | ncel "H  |  |  |

9. Click + button.

| File Based Writ | e Filter                             | × |
|-----------------|--------------------------------------|---|
| Configuration   | Exclusion List Cache Content         |   |
| Volume name     | :: C:                                |   |
| Path            |                                      |   |
| Regfdata        | Excluded until reboot                |   |
| Add path:       | \Windows\System32\wscript.exe + Undo |   |
|                 | OK Cancel Apply Hel                  | p |

10. Check if the file path has been added.

| File Based Write Filter                             |
|-----------------------------------------------------|
| Configuration Exclusion List Cache Content          |
| Volume name: C: 💌                                   |
| Path                                                |
| Regfdata Excluded until reboot                      |
| \Windows\System32\wscript.exe Excluded after reboot |
|                                                     |
|                                                     |
|                                                     |
|                                                     |
|                                                     |
|                                                     |
|                                                     |
|                                                     |
|                                                     |
|                                                     |
| OK Cancel <u>Apply</u> Help                         |

11. Change to Cache Content tab.

| File Based Write Filter                    |                  |        |  |  |
|--------------------------------------------|------------------|--------|--|--|
| Configuration Exclusion List Cache Content |                  |        |  |  |
| Volume name:                               |                  |        |  |  |
| Path                                       | Cache size       | -      |  |  |
| \Boot\horm.dat                             | 4.00 KB          |        |  |  |
| \inetpub\temp\appPools\APC74D2.tmp         | 72.0 KB          |        |  |  |
| \Users\ExplorerStartupLog_RunOnce.etl      | 16.0 KB          |        |  |  |
| \1b4dd67f29cb1962.automaticDestina         | 12.0 KB          |        |  |  |
| \b3f13480c2785ae.automaticDestinat         | 28.0 KB          |        |  |  |
| \V2406WES7_FBWFManagementTool_Oper         | 4.00 KB          |        |  |  |
| \V2406WES7_FBWFManagementTool_Oper         | 4.00 KB          |        |  |  |
|                                            | 4.00 KB          |        |  |  |
| \V2406WES7_FBWFManagementTool_Oper         | 4.00 KB          |        |  |  |
|                                            | 4.00 KB          | Ψ.     |  |  |
| Add to exclusion list                      | Re <u>s</u> tore | Commit |  |  |
| OK Cancel                                  | Apply            | Help   |  |  |

12. Select the file to you want to save to physical disk and select commit.

| File Based Write Filter                    | ×            |  |
|--------------------------------------------|--------------|--|
| Configuration Exclusion List Cache Content |              |  |
| 1 Volume name: C:                          |              |  |
| Path                                       | Cache size 🔺 |  |
| \V2406WES7_FBWFManagementTool_Oper         | 4.00 KB      |  |
| \V2406WES7_FBWFManagementTool_Oper         | 4.00 KB      |  |
| \V2406WES7_FBWFManagementTool_Oper         | 4.00 KB      |  |
| \V2406WES7_FBWFManagementTool_Oper         | 4.00 KB      |  |
| \V2406WES7_FBWFManagementTool_Oper         | 4.00 KB      |  |
| \V2406WES7_FBWFManagementTool_Oper         | 988 KB       |  |
| \V2406WES7_FBWFManagementTool_Oper         | 16.0 KB      |  |
| \V2406WES7_FBWFManagementTool_Oper         | 48.0 KB      |  |
| \V2406WES7_FBWFManagementTool_Oper         | 16.0 KB 🚽    |  |
| ۰ III.                                     | • //         |  |
| Add to exclusion list Restore              | Commit       |  |
| OK Cancel Apply                            | Help         |  |

13. Reboot system to take effect

To get more details about EWF configuration and usage, you may:

Go to Microsoft's <u>FBWF Installation and Configuration</u> help pages.

Go to Microsoft's <u>FBWF overview</u> on the official Microsoft EWF help pages.

Go to Microsoft's detailed description of <u>FBWF features</u> on the EWF help pages.

Go to Microsoft's detailed description of the FBWF API.

This chapter describes how to use various examples on the V2406 computers for different functions.

The following topics are covered in this chapter:

### Watchdog

Enabling Watchdog Function

## Watchdog

The V2406 computers provide example for users to enable the watchdog function. The Watchdog example is under <Software DVD>\examples\project\WatchDog\ and the executable file Watchdog.exe is under <Software DVD>\examples\V2406Release.

You can follow the steps below to test the watchdog function with executable file.

### **Enabling Watchdog Function**

- 1. Create c:\programs\example folder and copy the **Watchdog.exe** into the folder.
- 2. Execute Watchdog.exe.
- You will see the \*pdwPortVal = 0x80 which means the watchdog function is enabled, and then you need to press Enter in every 10 seconds or the system will reboot.
- To stop the watchdog function, press q to exit the program, and you will see the \*pdwPortVal = 0xc0 which means the watchdog function is disabled.

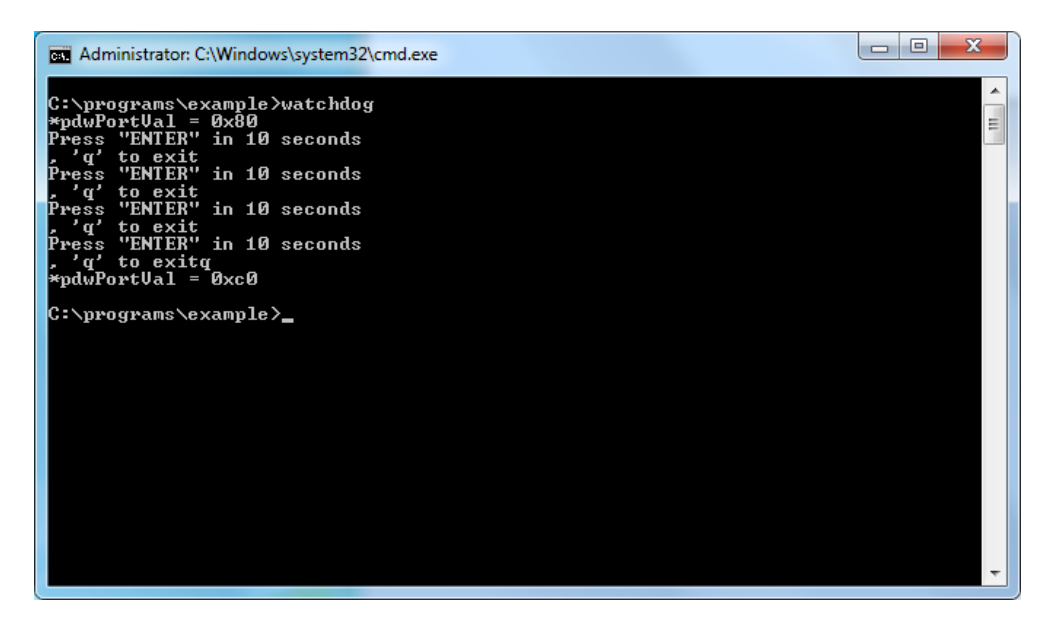

# **System Recovery**

The V2406 ready-to-run embedded computers are a Windows Embedded Standard 7 platform. This chapter describes the recovery process in the event of system instability.

The following topics are covered in this chapter:

- **Overview: Setting Up the Recovery Environment**
- □ Step 1: Prepare the USB drive
- Step 2: Setting the BIOS to Boot via USB
- Step 3 (opt.): Create a Custom System Image
- Step 4: Reset BIOS to Original State
- **G** Step 5: Perform a Test Restoration

## **Overview: Setting Up the Recovery Environment**

A V2406 computer, a 4 GB (min.) USB drive, and a copy of the recovery suite are all required to set up the V2406's system recovery environment.

The recovery procedure itself requires only a V2406 computer and a bootable USB drive.

The following procedure describes the basic process of setting up the system recovery environment.

- 1. First, the recovery programs and system image file will be copied over to the USB drive, and the drive will be set up to provide a system boot process by copying an ISO image of the boot environment to the USB.
- 2. The system will be re-booted, and BIOS will be manually configured to boot the system from the USB port.
- 3. An image of the current software system will be created on the USB drive, for the recovery environment to use when restoring the system.
- 4. The system will be re-booted again, and the BIOS returned to its original state.

## Step 1: Prepare the USB drive

 Load the software DVD that came with your V2406 computer and execute tuxboot-windows-23.exe from the software DVD\recovery\V2406\_2426\_W7E folder, select **Pre-Downloaded**, and click the button marked with an ellipsis (...) to browse the file system and find the location of the boot environment's ISO image.

| Tuxboot                                                                                                    |                                                                                                    |                                                                        | _ 🗆 🔀                                          |
|----------------------------------------------------------------------------------------------------|----------------------------------------------------------------------------------------------------|------------------------------------------------------------------------|------------------------------------------------|
| On-Line Distribution                                                                                                    | clonezilla_live_stable                                                                                                    | current                                                                | Update                                         |
| Homepage: http://clon<br>Description: CloneZilla<br>are based on Debian<br>Install Notes: CloneZilla<br>Download Path: CloneZilla | ezilla.org/<br>ive is a distribution used for di<br>I live is booted and run in live r<br>zilla Live Stable at SourceForge | sk backup and imaging. The st<br>node; no installation is require<br>2 | able branch of Clonezilla live<br>d to use it. |
| Pre Downloaded     Show <u>A</u> ll Drives (Use a                                                                                 | ISO 💌                                                                                                    | e 🔽 MC                                                                 |                                                |
| Iype: USB Drive                                                                                                    | Y Drive: F:\                                                                                                    |                                                                        | OK Cancel                                      |

2. Navigate to\recovery\on the software DVD and select the boot environment's ISO image.

| 🗸 🗸 🗸 🗸 🗸         | iry 🕨                                            | ✓ ✓ Search recov   | ery            | Q    |
|-------------------|--------------------------------------------------|--------------------|----------------|------|
| Organize 🔻 🛛 Burn | New folder                                       |                    | ≣ - □          | •    |
| 🚖 Favorites       | Name                                             | Date modified      | Туре           | Size |
| 🧮 Desktop         | 📔 osimage                                        | 27/08/2013 6:26 PM | File folder    |      |
| 鷆 Downloads       | clonezilla-live-2.0.1-15-i686-pae-moxa-2.0.0.iso | 24/06/2013 4:37 PM | WinRAR archive | 114  |
| 🔚 Recent Places   | tuxboot-windows-23.exe                           | 26/05/2011 8:33 PM | Application    | 5    |

 Set the device Type (lower left-hand corner) as USB Drive, then set the Drive dialog to the letter under which the USB is currently mounted.

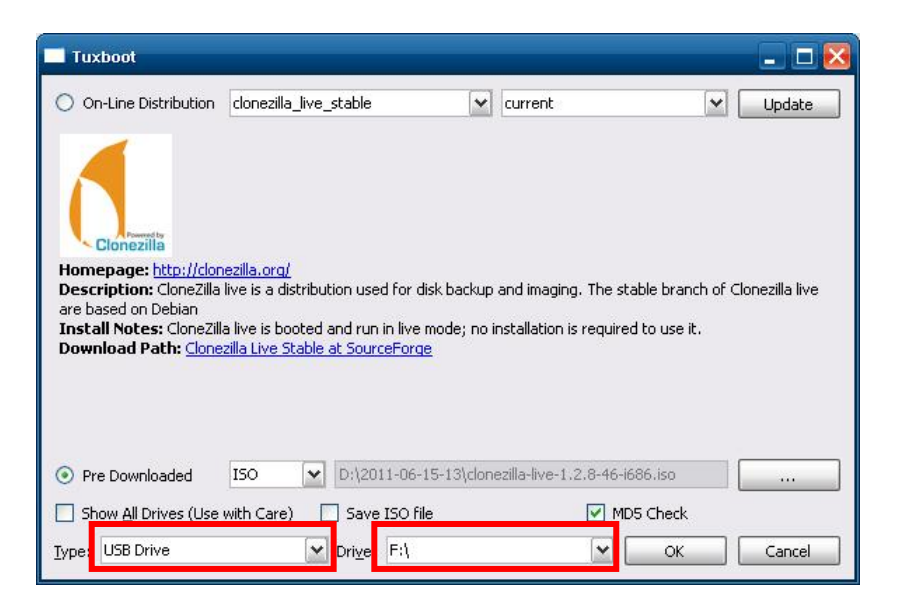

- 4. Click OK, and the boot environment t and bootloader will be copied to your USB drive.
- 5. Because of the file system naming conventions used, for any given computer only a single recovery image may be used on any given USB drive. Consequently, at this point, users need to make a decision about which sort of system recovery is preferred:
  - A. a basic recovery of the root OS, or
  - B. a recovery image of the fully configured OS, with all user-installed software applications and scripts.
  - a. To configure the recovery environment to boot into a fully configured system, users should click Reboot Now to close the installation environment and restart the computer. They should then proceed to the next section, <u>Step 2: Setting the BIOS to Boot via USB</u> and continue the installation of the recovery environment by continuing to <u>Step 3 (opt.): Creating a Custom System Image</u>.
  - b. To configure the recovery environment to boot into a clean OS image with no applications, users should instead click Exit here to complete the installation and return to the OS. From within the desktop environment, the user should then manually copy the directory containing the base OS from the software DVD over to the USB drive. To do this, copy #:\<SoftwareDVD>\recovery\os\_image over to the partition image directory, F:\home\partimag\. At this point, Step 1 has been completed, and you should proceed to Step 2: Setting the BIOS to Boot via USB.

| Tuxboot 📃 🗆 🔀                                                                     |
|-----------------------------------------------------------------------------------|
| 1. Downloading Files (Done)                                                       |
| 2. Extracting and Copying Files (Done)                                            |
| 3. Installing Bootloader (Done)                                                   |
| 4. Installation Complete, Reboot (Current)                                        |
| After rebooting, select the USB boot option in the BIOS boot menu.<br>Reboot now? |
|                                                                                   |
|                                                                                   |
| Reboot Now Exit                                                                   |

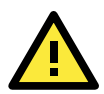

### ATTENTION

Because of the peculiarities of the file tree naming, it is not possible to include both the base OS image and a fully configured system image on the same USB stick. If users wish to configure both, then two USB drives must be used, each configured according to the two different alternatives offered here.

# Step 2: Setting the BIOS to Boot via USB

At this stage, users will reset the BIOS so that the system boots directly from the USB. This must be done before the rest of the system recovery environment may be configured

- 1. Power on and press **DEL** to enter the BIOS Setup menu.
- 2. Select Advanced → Hard Disk Boot Priority and then press Enter.
- 3. From the Setup menu, use "1" or "1" to select the USB device.

| Phoenix - AwardBIOS CMOS Setup Utility                                                     |                                                                                                    |  |  |  |
|--------------------------------------------------------------------------------------------|----------------------------------------------------------------------------------------------------|--|--|--|
| Advanced                                                                                   |                                                                                                    |  |  |  |
| Hand Disk boot reforming                                                                   | Item Help                                                                                                    |  |  |  |
| JSB-HDDØ : KingstonDataTraveler 2<br>2. 200 H. : SiLICON POHER<br>3. Bootable nul in Cords | Menu Level ►<br>Use <f> or &lt;↓&gt; to<br/>select a device , then<br/>press &lt;+&gt; to move it<br/>up , or &lt;-&gt; to move it<br/>down the list. Press<br/><esc> to exit this<br/>menu.</esc></f> |  |  |  |
| ↑↓:Move PU/PD/+/-:Change Priority F10:Sa<br>F5:Previous Values F6:System Defaults F        | ave ESC:Exit<br>?:Turbo Defaults                                                                                                    |  |  |  |

4. Press F10 and then press **Enter** to save and exit the BIOS configuration interface. This should initiate the next reboot, during which your system should now boot from the USB drive.

# Step 3 (opt.): Create a Custom System Image

The instructions which follow are only to be used if you decided in <u>Step 1</u> of this process *to create a full copy of an already-configured system*. If you have not yet installed any software on your system, then return to <u>section 5b</u> of **Step 1: Preparing the USB Drive** and follow the instructions to create a clean OS image.

Using this procedure, you will save to the USB drive a copy of the entire system **as it is currently configured** to be used as a **full system recovery image** should the system crash. *All files under* F:\home\partimag\ *will be overwritten*. Additionally, you should have already changed the BIOS settings to make the USB drive the first boot priority. If you have not yet reset the boot priority, first return to <u>Step 2: Setting the BIOS to</u> <u>Boot via USB</u>, just above, and follow the directions there.

 Once the system has launched and the V2406 has booted the recovery environment from the USB drive, navigate to the entry ClonezillaLive Save Disk, and select it by pressing Enter. This will take you into the recovery image creation environment, allowing you to copy your full system setup to the USB drive.

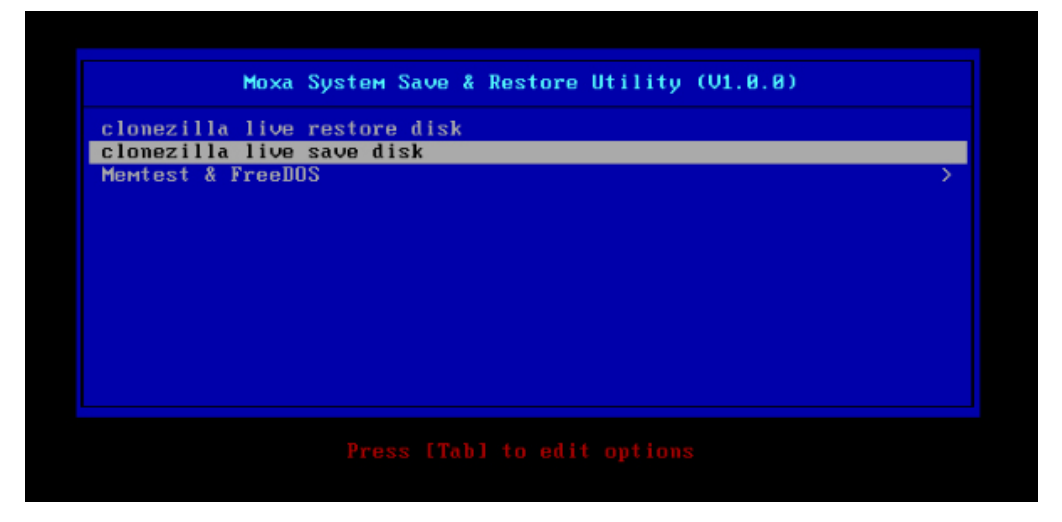

2. The V2406 will now boot into the image creation environment. Wait for the boot process to finish.

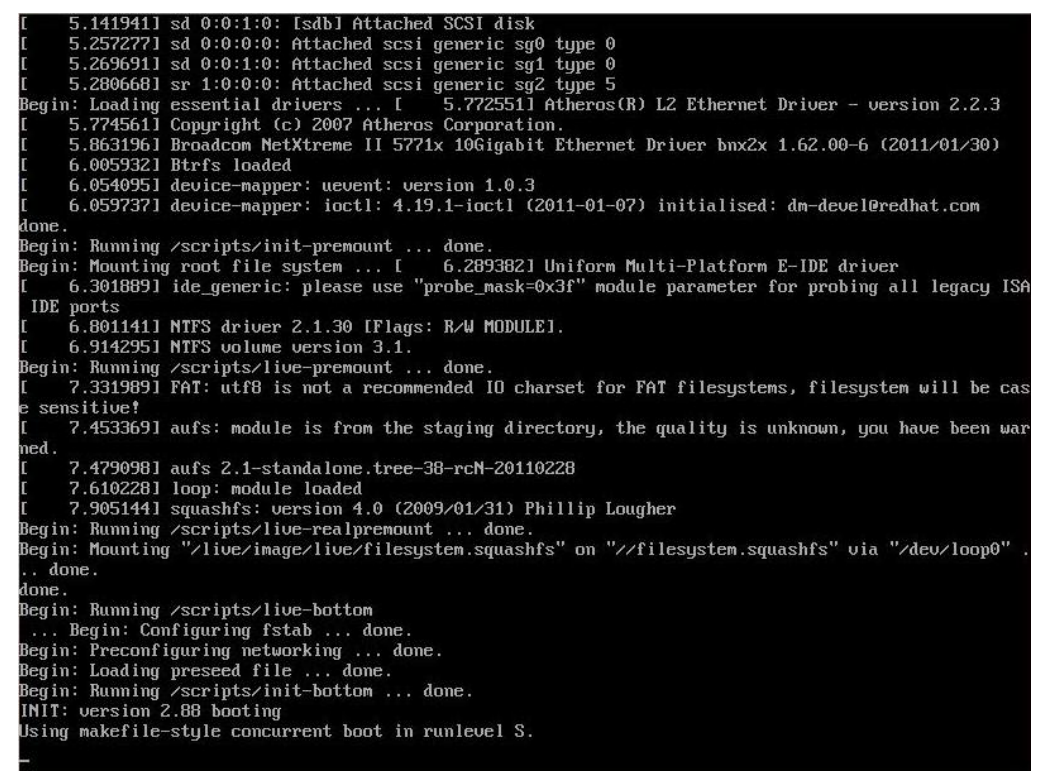

3. Once the image creation environment has completed booting up, you will be given a warning and asked if you wish to continue. Please keep in mind that if you create the recovery image, then any residual files currently copied to the /home/partimag directory will be deleted. If there are any files remaining in the USB partition image directory and you wish to save them, you must exit the recovery environment and copy these files to another disk. If you wish to continue with the image creation, pressY (case insensitive) to continue.

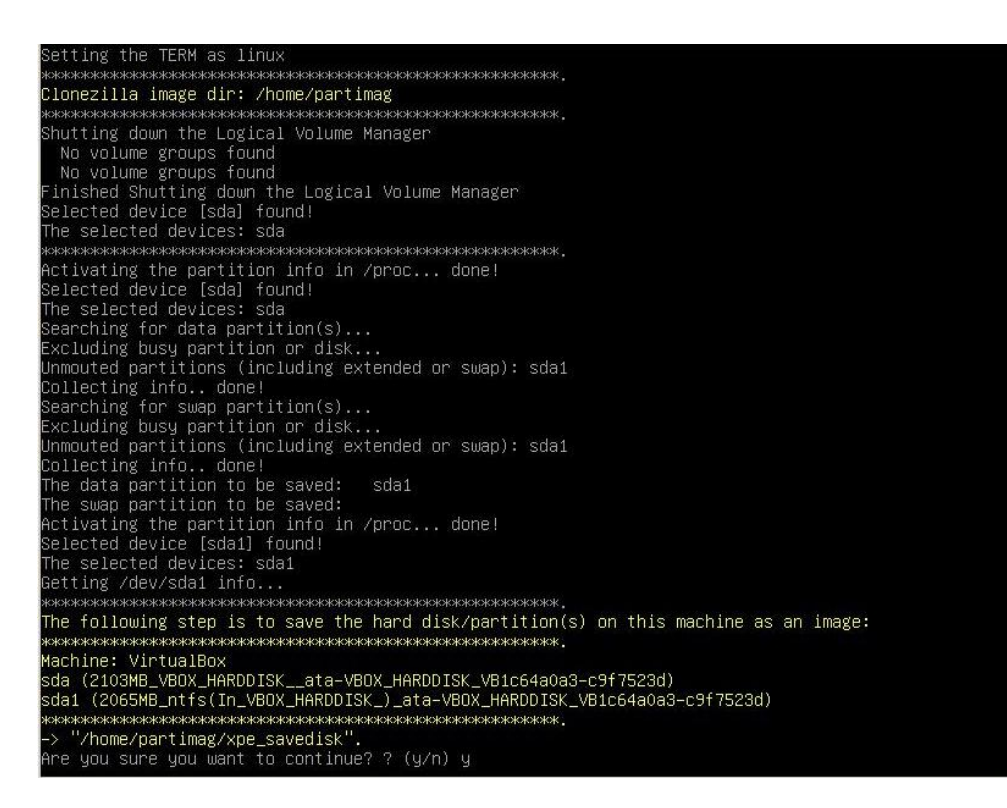

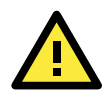

### WARNING

The same filename is used for all recovery images, whether for the full system backup or for the clean OS image installation. This means that currently, it is impossible to have more than one system image per USB drive.

4. At this point, the recovery environment will copy of the entire hard drive to your USB drive. This will likely take several minutes, and perhaps as long as half an hour. Do not remove the USB drive during this time; wait patiently for the process to finish. Depending on the speed of your USB drive, this may be a good time to get a cup of coffee, or take a nap.

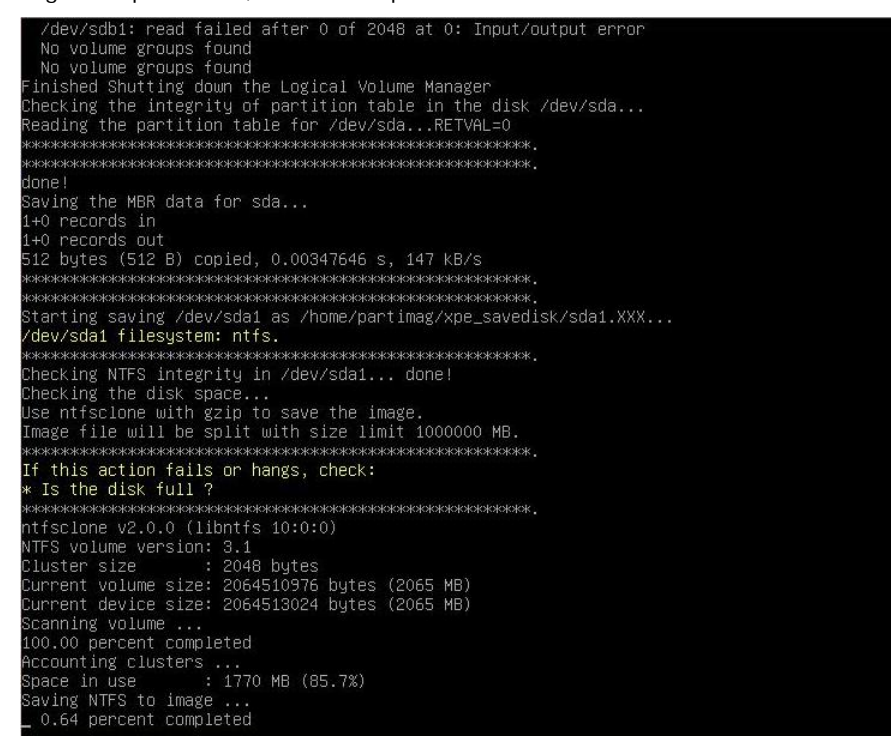

At this point you may choose to power down the computer (press 0), reboot (press 1), enter a console terminal (access a console TTY -- press 2), or re-initiate the entire procedure (press 3). Do not remove the USB drive until you have rebooted or powered down the system.

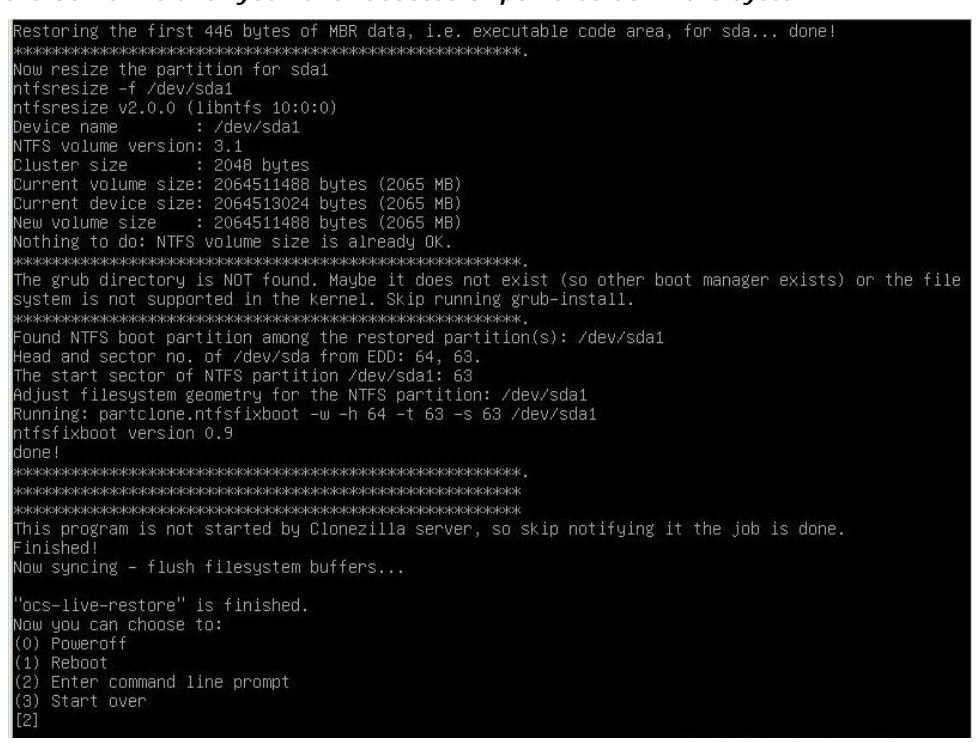

6. Once you have powered down the system and removed the USB drive, you have finished configuring the recovery environment. The USB drive should be clearly labeled and stored in a safe place. You may now continue to the next section, where you will return the BIOS to its original state (Step 4) and test the recovery procedure for successful configuration (Step 5).

## Step 4: Reset BIOS to Original State

Now you will need to return the boot priority to its original configuration so that the system will boot from the original disk. This is done for two reasons; the first is security, so that the machine may not be rebooted from unauthorized USB drives The second, however, is functional: currently, if the V2406 is set to boot from the USB drive, then *the V2406 will hang any time a USB data drive (i.e.: non-bootable image) is inserted in the machine at boot time*. The V2406 does not currently have the capacity to distinguish between simple USB data drives and boot-capable OS drives.

- 1. Reboot the system, and press F2 to enter the BIOS setup menu.
- 2. Select **Hard Disk** and shift it to the top boot priority by using the + key, then press **Enter**. Make sure the hard disk has first boot priority.

| Phoenix - AwardBIOS CMOS Setup Utility<br>Main Advanced Peripherals Power HW Monitor Defaults Exit                                                                                                    |                                                                                      |                                                                                                    |  |  |
|----------------------------------------------------------------------------------------------------|--------------------------------------------------------------------------------------|----------------------------------------------------------------------------------------------------|--|--|
| <ul> <li>Hard Disk Boot Priorit<br/>First Boot Device<br/>Second Boot Device<br/>Third Boot Device<br/>Boot Other Device</li> <li>Advanced BIOS Features</li> <li>Advanced Chipset Features</li> </ul> | tu L <mark>Hard Diskl</mark><br>[Hard Disk]<br>[Removable]<br>[Enabled]<br>s<br>pres | Item Help<br>Menu Level ►<br>Select Your Boot<br>Device Priority.<br>Please set<br>'Peripherals ÷<br>Onboard Device ÷<br>Onboard LAN Boot ROM'<br>to enable when you<br>would like to boot<br>from onboard Lan. |  |  |
| ^↓→←:Move Enter:Select<br>F5:Previous Values                                                                                                    | +/-/PU/PD:Value F10:Save<br>F6:Default Settings                                      | ESC:Exit F1:General Help<br>F7:Turbo Settings                                                                                                    |  |  |

3. Press F10 and then press Enter to save and exit the BIOS settings dialog.

# **Step 5: Perform a Test Restoration**

Connect the USB drive to any of the V2406's USB ports and then reboot the computer. The system will boot from the USB into the Clonezilla boot loader.

1. Select ClonezillaLive Restore Disk to boot into the system restoration environment.

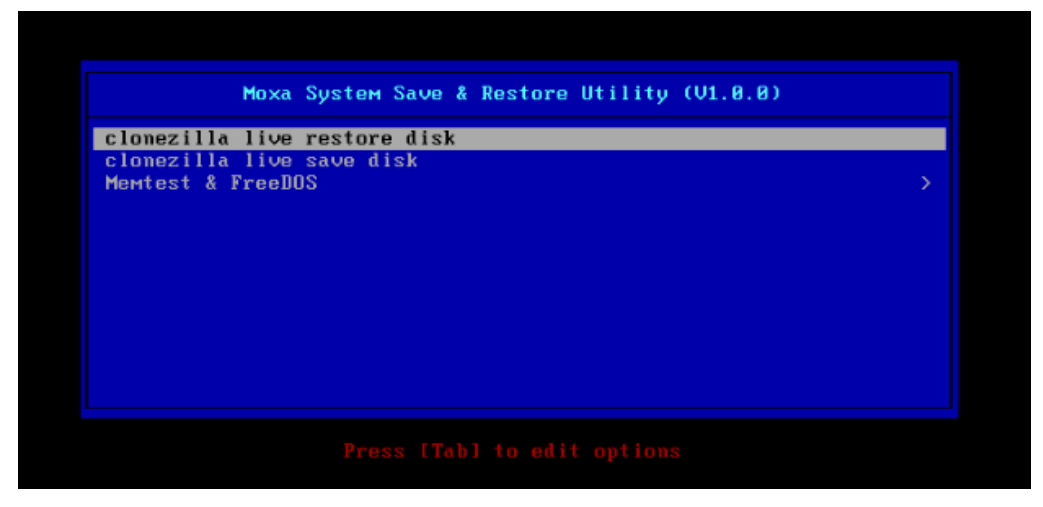

2. Wait for the boot process to finish.

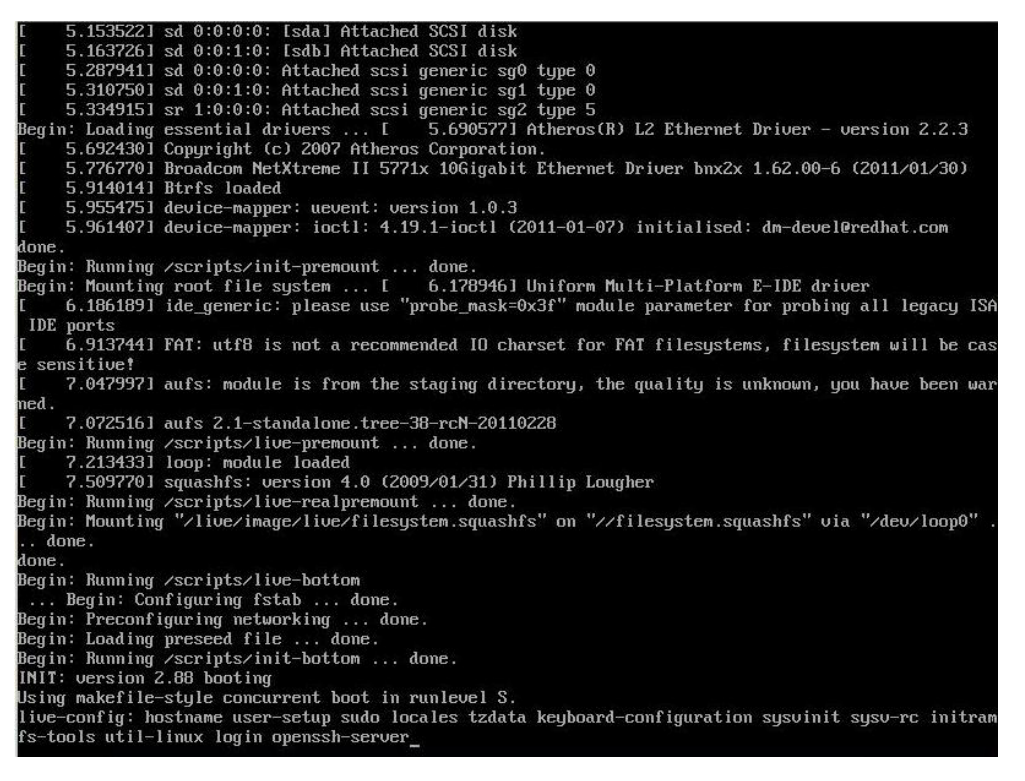

3. At this point, the system will remind you that you are about to overwrite your entire operating system with a new drive image, and ask you if you want to continue. When prompted, enter Y (case insensitive) from the keyboard to start the system restoration process. Any other letter or Ctrl-C will cancel it and exit Clonezilla.

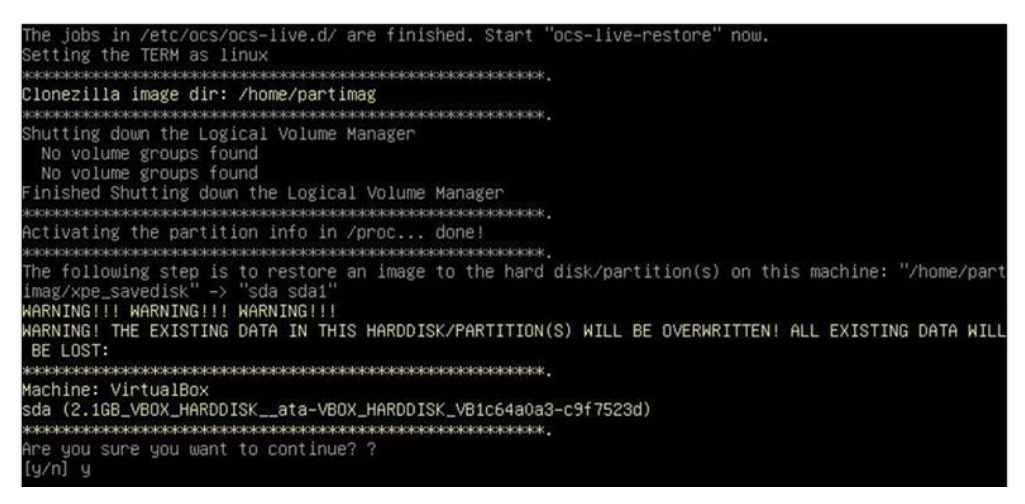

4. The system will give you another warning that you are about to overwrite your hard drive, and erase all data on the partition listed (sda1, in the example below). If you wish to continue, enter **Y** (case insensitive).

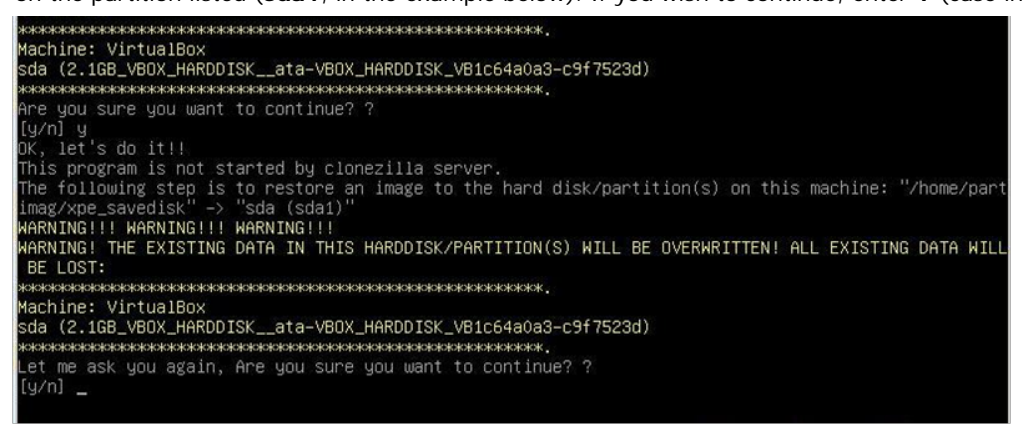

5. Wait for the process to finish.

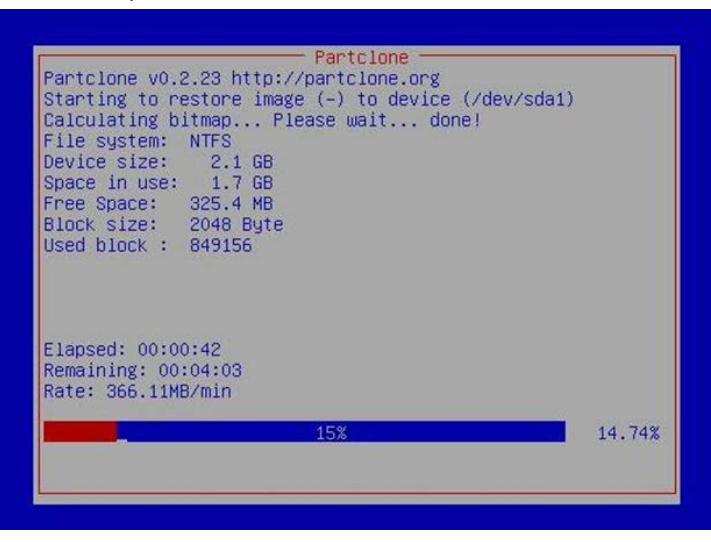

6. At this point, complete the restoration by selecting (**0**) Power off. This will shut down the computer; however, if the **Power Switch** remains inserted in the front panel of the computer and is left in the **ON** position, then the system fail to shutdown and will immediately initiate a soft reboot, instead. To avoid this, users may use the switch to cut power to the computer immediately following the shutdown, or may simply remove the power switch from the front panel and then use the console to shut down the computer by pressing **0**.

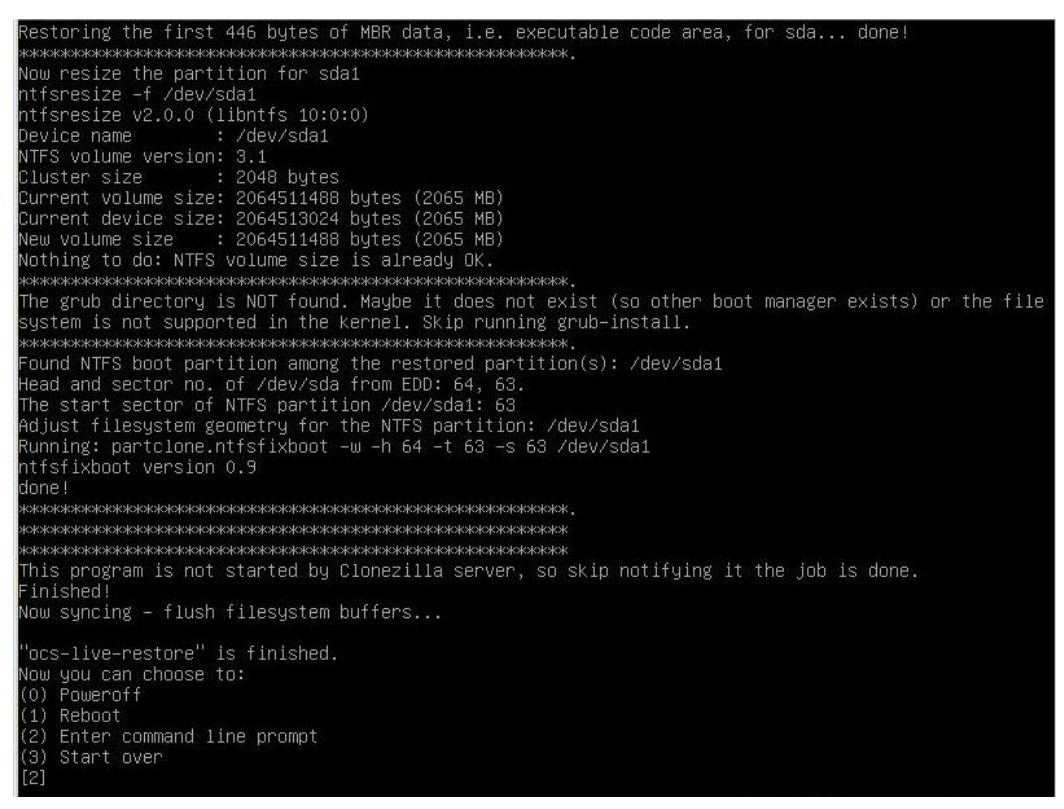

7. After the computer has powered down, remove the USB drive and store it in a safe place.